## **Configuring RealtimeBoard**

Configuring RealtimeBoard for single sign-on (SSO) enables administrators to manage users of Citrix ADC. Users can securely log on RealtimeBoard by using the enterprise credentials.

## Prerequisite

Browser Requirements: Internet Explorer 11 and above

## To configure RealtimeBoard for SSO by using SAML:

- 1. In a browser, type <u>https://realtimeboard.com/</u> and press **Enter**.
- 2. On the home page, click **Start**.
- 3. Type your RealtimeBoard admin credentials (Email and Password) and click Log in.

|  | Log in to Your Account        |
|--|-------------------------------|
|  | 🖾 anneas the Balance          |
|  | ······                        |
|  | Forgot Password?              |
|  | Laligin                       |
|  | or sign in with               |
|  | 🗊 🍀 G 🖪                       |
|  | Use Company credentials (SSO) |
|  | Create new account            |

Citrix Gateway

4. To create SSO, click the user profile that is present at the top-right corner of the screen, and select **Settings.** 

|                    | Q Search  |                |       | <b>\$ P</b>             |
|--------------------|-----------|----------------|-------|-------------------------|
| Board              |           |                |       | much biar<br>musch-biar |
| much blur          |           |                | Owner | Settings                |
| * Starred          |           |                |       | Ungrade                 |
| All boards         |           |                |       | opgrade                 |
| PROJECTS + Add     | +         |                |       | Log out                 |
| Upload from backup |           |                |       |                         |
|                    | New board | My First Board |       |                         |

5. Under **COMPANY**, click **Security**.

| Profile                                           |
|---------------------------------------------------|
| Notifications                                     |
| Integrations                                      |
| COMPANY                                           |
| Settings                                          |
| Members                                           |
| Teams<br>Security<br>Plugins<br>Audit Logs (Beta) |
| Log out                                           |

6. In the **Security** page, enter the values for the following fields:

| Field                                                                                                 | Description                                                                                                    |
|----------------------------------------------------------------------------------------------------|----------------------------------------------------------------------------------------------------|
| Enable SSO/SAML                                                                                       | Enable this option to allow SSO                                                                                                    |
| SAML Sign-in URL                                                                                      | IdP logon URL                                                                                                    |
| Key x509 Certificate                                                                                  | Copy and paste the IdP certificate. The IdP certificate must begin and<br>end with<br>Begin CertificateandEnd Certificate<br>Note: The IdP certificate is provided by Citrix and can be accessed<br>from the link below:<br>https://ssb4.mgmt.netscalergatewaydev.net/idp/saml/templatetest<br>/idp_metadata.xml |
| Domains                                                                                               | Email domain that authenticates your SAML server.                                                                                                    |
| Automatically add all<br>newly registered users<br>from the listed domains to<br>your Company Account | Select the check box to add new registered users from your company,                                                                                                    |
| Choose a default team for newly registered users                                                      | Select the newly registered team from the drop-down list.                                                                                                    |

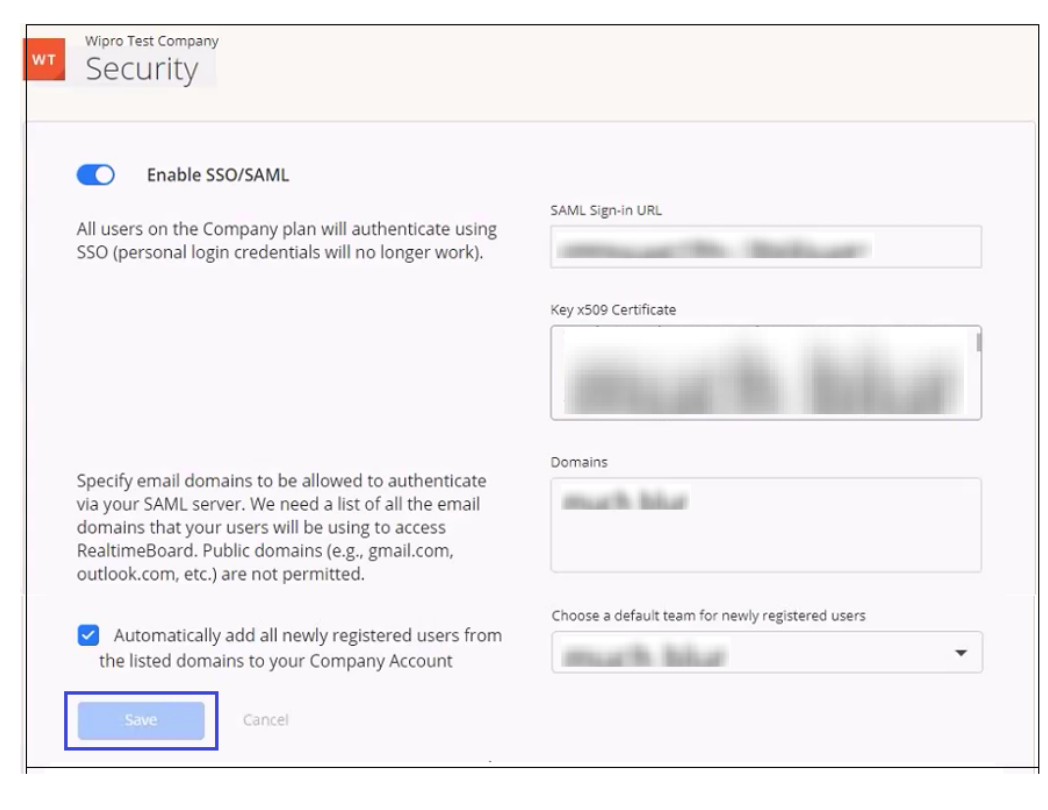

7. Finally, click **Save**.

**Note:** A confirmation message indicating that the SSO/SAML configuration has been updated appears.